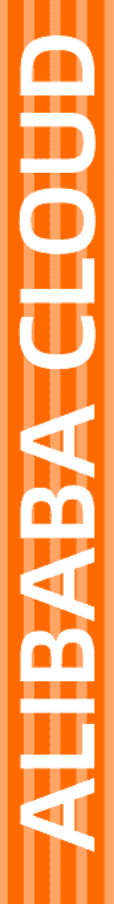

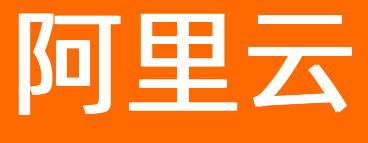

# 号码隐私保护 用户指南

文档版本: 20220708

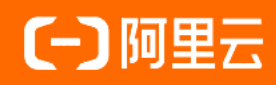

## 法律声明

阿里云提醒您在阅读或使用本文档之前仔细阅读、充分理解本法律声明各条款的内容。 如果您阅读或使用本文档,您的阅读或使用行为将被视为对本声明全部内容的认可。

- 您应当通过阿里云网站或阿里云提供的其他授权通道下载、获取本文档,且仅能用 于自身的合法合规的业务活动。本文档的内容视为阿里云的保密信息,您应当严格 遵守保密义务;未经阿里云事先书面同意,您不得向任何第三方披露本手册内容或 提供给任何第三方使用。
- 未经阿里云事先书面许可,任何单位、公司或个人不得擅自摘抄、翻译、复制本文 档内容的部分或全部,不得以任何方式或途径进行传播和宣传。
- 由于产品版本升级、调整或其他原因,本文档内容有可能变更。阿里云保留在没有 任何通知或者提示下对本文档的内容进行修改的权利,并在阿里云授权通道中不时 发布更新后的用户文档。您应当实时关注用户文档的版本变更并通过阿里云授权渠 道下载、获取最新版的用户文档。
- 4. 本文档仅作为用户使用阿里云产品及服务的参考性指引,阿里云以产品及服务的"现状"、"有缺陷"和"当前功能"的状态提供本文档。阿里云在现有技术的基础上尽最大努力提供相应的介绍及操作指引,但阿里云在此明确声明对本文档内容的准确性、完整性、适用性、可靠性等不作任何明示或暗示的保证。任何单位、公司或个人因为下载、使用或信赖本文档而发生任何差错或经济损失的,阿里云不承担任何法律责任。在任何情况下,阿里云均不对任何间接性、后果性、惩戒性、偶然性、特殊性或刑罚性的损害,包括用户使用或信赖本文档而遭受的利润损失,承担责任(即使阿里云已被告知该等损失的可能性)。
- 5. 阿里云网站上所有内容,包括但不限于著作、产品、图片、档案、资讯、资料、网站架构、网站画面的安排、网页设计,均由阿里云和/或其关联公司依法拥有其知识产权,包括但不限于商标权、专利权、著作权、商业秘密等。非经阿里云和/或其关联公司书面同意,任何人不得擅自使用、修改、复制、公开传播、改变、散布、发行或公开发表阿里云网站、产品程序或内容。此外,未经阿里云事先书面同意,任何人不得为了任何营销、广告、促销或其他目的使用、公布或复制阿里云的名称(包括但不限于单独为或以组合形式包含"阿里云"、"Aliyun"、"万网"等阿里云和/或其关联公司品牌,上述品牌的附属标志及图案或任何类似公司名称、商号、商标、产品或服务名称、域名、图案标示、标志、标识或通过特定描述使第三方能够识别阿里云和/或其关联公司)。
- 6. 如若发现本文档存在任何错误,请与阿里云取得直接联系。

## 通用约定

| 格式          | 说明                                        | 样例                                              |
|-------------|-------------------------------------------|-------------------------------------------------|
| ⚠ 危险        | 该类警示信息将导致系统重大变更甚至故<br>障,或者导致人身伤害等结果。      | ⚠ 危险 重置操作将丢失用户配置数据。                             |
| ⚠ 警告        | 该类警示信息可能会导致系统重大变更甚<br>至故障,或者导致人身伤害等结果。    | 會学者<br>重启操作将导致业务中断,恢复业务<br>时间约十分钟。              |
| 〔〕) 注意      | 用于警示信息、补充说明等,是用户必须<br>了解的内容。              | 大) 注意<br>权重设置为0,该服务器不会再接受新<br>请求。               |
| ? 说明        | 用于补充说明、最佳实践、窍门等 <i>,</i> 不是<br>用户必须了解的内容。 | ⑦ 说明<br>您也可以通过按Ctrl+A选中全部文<br>件。                |
| >           | 多级菜单递进。                                   | 单击设置> 网络> 设置网络类型。                               |
| 粗体          | 表示按键、菜单、页面名称等UI元素。                        | 在 <b>结果确认</b> 页面,单击 <b>确定</b> 。                 |
| Courier字体   | 命令或代码。                                    | 执行    cd /d C:/window    命令,进入<br>Windows系统文件夹。 |
| 斜体          | 表示参数、变量。                                  | bae log listinstanceid                          |
| [] 或者 [alb] | 表示可选项,至多选择一个。                             | ipconfig [-all -t]                              |
| {} 或者 {a b} | 表示必选项,至多选择一个。                             | switch {active stand}                           |

## 目录

| 1.号码管理         | )5 |
|----------------|----|
| 1.1. 购买号码      | )5 |
| 1.2. 号码绑定      | )7 |
| 1.3. 号码迁移      | 38 |
| 1.4. 实人认证      | 10 |
| 2.号码池 1        | 11 |
| 2.1. 号码池管理     | 11 |
| 2.2. 短信截取      | 14 |
| 2.3. 智能短信      | 15 |
| 2.4. 分配模式1     | 17 |
| 3.费用统计1        | 19 |
| 4.号码隐私保护服务涵盖城市 | 21 |

## 1.号码管理

## 1.1. 购买号码

使用号码隐私保护服务前,请先购买隐私号码。本文为您介绍如何通过号码隐私保护控制台购买隐私号码。

### 使用须知

- 目前暂不支持通过套餐包余量购买号码,请确保您的账户余额充足。
- 隐私号码从购买日开始扣月租费用,购买后不可退款。
- 隐私号码会根据号码数量随机自动分配,无需选号。

### 购买步骤

- 1. 登录号码隐私保护控制台。
- 2. 在左侧导航栏,选择购买号码。
- 3. 在购买号码页面,根据您的业务需求,完善隐私号码相关信息。

| 购买号码                                                           |                                                                                                    |
|----------------------------------------------------------------|----------------------------------------------------------------------------------------------------|
| <ol> <li>购买须知1:从购买日子<br/>购买须知2:号码会根据<br/>购买须知3:首次购买</li> </ol> | 开始扣月租费用,购买后不可退款,可以在 <mark>号码管理</mark> 页面查看号码,可对号码进行释放。<br>居号码数量随机自动分配,无需选号。<br>或所需地区可购号码数量为"0"时,请 <mark>提交工单</mark> 申请购买。                                                                                                    |
| * 隐私号类型:                                                       | <ul> <li>AXB中间号(例如出行行业的司机与乘客,短租行业房东与房客等一对一服务)</li> <li>AXN隐私号(例如二手车/二手房等经纪人行业)</li> <li>AXN分机号(例如快递物流、外卖、电商等行业的用户隐私面单)</li> <li>95AXN隐私号(例如保单快递、银行信用卡业务快递等)</li> <li>AXG隐私号(例如招聘服务、中介服务等场景)</li> <li>了解各种隐私号码的区别以及适用的行业场景 數我选择 ?</li> </ul> |
| 费用:                                                            | 月租费 0.5元/月/个 + 通话时长费 0.11元/分钟 ⑦<br>•从购买日开始扣月租费用,以自然月计算                                                                                                    |
| * 归属地:                                                         | 全国通用                                                                                                    |
| * 购买数量:                                                        | 说明:首次购买或所需地区可购号码数量为"0"时,请提交工单申请购买。<br>⑦ 首次购买隐私号申请表示例<br>输入数量后,号码随机分配无需选号<br>•单次购买最多1000个号码                                                                                                    |
| * 选择要放入的号码池:                                                   | 该号码类型下还没有号码池,您可以选择 <mark>立即新建</mark> 或者购买时系统默认分配                                                                                                    |
|                                                                | 立即购买                                                                                                    |

### 4. 单击**立即购买**。

## 实人认证

隐私号类型为AXB中间号、AXN隐私号、AXN分机号、AXG隐私号时,需要完成实人认证。

1. 请选择**隐私号类型**,单击**认证信息管理**。

2. 在实人认证信息管理页面,单击添加认证,填写认证人手机号码。

3. 添加成功后,单击认证二维码,用手机淘宝扫一扫二维码,根据页面引导完成实人认证。

## 1.2. 号码绑定

在使用号码隐私保护服务之前,您需要为X号码绑定一个A号码和B号码,实现通话双方通过X号码联系到对 方,而不暴露自己的真实号码。本文为您介绍如何在号码隐私保护控制台进行号码绑定和解绑。

#### 背景信息

- AXB中X号码支持多次绑定。
- AXN、AXG、95-AXN默认X号码支持绑定一次。
- AXN分机号中X号码支持多次绑定。

#### 操作步骤

- 1. 登录号码隐私保护控制台。
- 2. 在左侧导航栏中,选择号码管理。
- 3. 在号码管理页面,选择需要绑定的隐私号码,单击**绑定**。根据页面提示完善A号码、B号码、失效时间 等信息。

| AXB中间号-号码绑定 |                                                                                                    |
|-------------|----------------------------------------------------------------------------------------------------|
| * 隐私号码:     | 171                                                                                                    |
| * A号码:      | 请输入手机或固适号码                                                                                                    |
| * B号码:      | 请输入手机或固话号码                                                                                                    |
| * 失效时间:     | 请选择绑定失效日期                                                                                                    |
|             | <ul> <li>○ 支持录音</li> <li>● 勾选支持录音后,可在呼叫记录里播放和下载语音文件</li> <li>● 录音文件按通话分钟计费,录音费用:¥0.010(元/分钟)</li> <li>確定</li> </ul> |

- 4. 单击**确定**。
- 5. (可选) 当您需要解除A号码和B号码的绑定关系时,可以通过以下方法进行解绑:
  - i. 选择需要解绑的隐私号码, 单击**详情**。

ii. 在号码详情页面, 单击**解绑**, 进行号码解绑。

| 号码详                         | 情                                                        |           |        |                                          |                 |                                            |                          |       |     |
|-----------------------------|----------------------------------------------------------|-----------|--------|------------------------------------------|-----------------|--------------------------------------------|--------------------------|-------|-----|
| 号码管理 >                      | 号码详情                                                     |           |        |                                          |                 |                                            |                          |       |     |
| 号码类型<br>号池名称<br>购买时间<br>添加時 | : AXB中间号<br>:<br>: 2021-03-29 10:43:4 <sup>-</sup><br>院定 | 1         |        | 号码状态: 已绑定<br>号码资源: 170/171点商)<br>归属地: 北京 | 99 <del>9</del> | 勝用 5元月小<br>日城定:1次<br>还可绑定:199次             |                          |       |     |
| A号码:                        | 青榆入                                                      | 绑定关系ID ⑦: | 请输入    | 查询                                       |                 |                                            |                          |       |     |
|                             | 隐私号码                                                     | 绑定        | 关系ID   | A号码                                      | B号码             | 绑定有效期                                      | 支持录音                     | 操作    |     |
|                             |                                                          |           |        | 1000                                     |                 | 绑定时间: 2021-07-29 10<br>失效时间: 2021-07-31 23 | 1:52:32<br>1:59:59 ● 未选择 | 解绑    |     |
|                             |                                                          |           |        |                                          |                 | 共有1条, 1                                    | 毎页显示: 10 🗸               | く 上一页 | 1 7 |
|                             |                                                          |           |        |                                          |                 |                                            |                          |       |     |
| ?                           | 说明 A                                                     | 号码和B      | 号码解除绑制 | 定关系后 <i>,</i> 将                          | 身无法通过X号码耳       | 朕系到对方。                                     |                          |       |     |

## 1.3. 号码迁移

您可以使用号码迁移功能,对不同号码池间的号码进行迁移。本文为您详细介绍如何在号码隐私保护控制台 使用号码迁移功能。

### 前提条件

已绑定的号码已完成解绑。您可以调用UnbindSubscription接口解除号码绑定。

### ? 说明

- 指定号码迁移模式中,一次最多可迁移500个号码。
- 号码迁移功能免费,号码迁移成功后的号码月租费用,迁移当月仍在原号码池中计费,次月开始 在新号码池中计费。

### 号码迁移步骤

- 1. 登录号码隐私保护控制台。
- 2. 在左侧导航栏,选择号码管理。
- 3. 在号码管理页面, 单击号码迁移。
- 4. 在号码迁移页面,根据需求选择需要迁移的号码池和号码。

| Contraction of the second second se | 5 P. 17 M                     |                    | (日前)wh            |        |
|----------------------------------------------------------------------------------------------------|-------------------------------|--------------------|-------------------|--------|
|                                                                                                    | 5-19/B                        |                    | 1=14/B            |        |
| * 号码池类型:                                                                                                    | AXB中间号                        | ✓ * 号码池类型:         | AXB中间号            | $\sim$ |
| * 号码池:                                                                                                    | 测试1                           | ✓ * 号码池:           | 测试1               | $\sim$ |
| * 号码池key:                                                                                                    | FC100000137458124             | 号码池key:            | FC100000137458124 |        |
| 选择需要迁移的号码                                                                                                    | 马                             |                    |                   |        |
| <ul> <li>Image: 1 million</li> </ul>                                                                                                    | 指定号码进行迁移                      | 指定号码 (单一, 批量) 进行迁移 |                   |        |
|                                                                                                    |                               |                    |                   |        |
| * 归属地:                                                                                                    | 请选择                           | $\checkmark$       |                   |        |
| * 归属地:                                                                                                    | 请选择 、<br>当前归属地号码数量:0          | ~                  |                   |        |
| * 归属地:<br>* 请输入:                                                                                                    | 请选择 、<br>当前归属地号码数量:0<br>个号码迁程 | \$                 |                   |        |

⑦ 说明 如果您选择指定号码(单一,批量)进行迁移,需要输入您的迁移号码,一行输入一 个号码,多个号码请换行隔开。

#### 6. 单击提交。

号码迁移提交后,您可以在号码迁移详情中查看迁移号码、迁移状态、迁移状态等信息。

| 号码迁移                      |                                      |                              |
|---------------------------|--------------------------------------|------------------------------|
| 号码管理 > 号码迁移 > 号码迁移洋情      |                                      |                              |
| 原号码池名称: 町口見山<br>迁移成功数量: 1 | 原号码池key:<br>迁修时间:2021-08-13 00:43:56 | 迁移数量: 1                      |
| 迁移号码                      | 迁移号码域市                               | 迁移状态                         |
| 1000100                   | 常州                                   | ● 成功                         |
|                           |                                      | 共有1条、毎页显示: 10 ∨ く上一页 1 下一页 > |

## 1.4. 实人认证

当您购买隐私号码后,需要对隐私号码进行实人认证。本文为您介绍如何在号码隐私控制台进行实人认证。

⑦ 说明 隐私号码未实人认证,可能存在下线风险。

### 实人认证流程

- 1. 登录号码隐私保护控制台。
- 2. 在左侧导航栏,选择号码管理。
- 3. 在号码管理页面,选择需要实人认证的隐私号码,单击去认证。
- 4. 用手机浏览器或微信扫一扫实人认证二维码,根据页面引导完成实人认证。

| 号码               | 管理                                                    |                                                           |                                                              |                                 |                 |               |            |         |           |                            |
|------------------|-------------------------------------------------------|-----------------------------------------------------------|--------------------------------------------------------------|---------------------------------|-----------------|---------------|------------|---------|-----------|----------------------------|
| () 号码            | 孺实人认证,未实人讨                                            | 从证的号码可能存在下线                                               | <b>眨风险。</b>                                                  |                                 |                 |               |            |         |           |                            |
| 대문 ①<br>문화<br>문화 | 码计费说明:所有号码:<br>码绑定说明:AXB中X<br>码释放说明:每个隐私<br>欠费说明:如欠费超 | 按照自然月进行计费,《<br>号码支持多次绑定,AXI<br>号码只有在解除所有绑弦<br>过1个月,系统将解除号 | 每个 <del>号码</del> 一旦售出,<br>4、AXG、95-AX<br>定关系后才可释放<br>码的全部绑定关 | ,本月会计入费用。<br>实人认证二维<br>请持号人扫码进行 | 码<br>行实人认证,二维码4 | 有效期30天        | ※ 洋情 可查想   | 御定关系详情。 |           |                            |
| 按范<br>陶私号<br>该号  | 理查询 按号码查询<br>操型: AXB中间号<br>码池已购AXB中间                  | ✓ 号码池: ZZ 司号10个 已期                                        | AXB预发测试<br>定 1 次,还可绑                                         |                                 |                 |               |            |         |           | <b>号码购买记录</b><br>○ 刷新 业 导出 |
|                  | 隐私号码                                                  | 购买时间                                                      | 号码信息                                                         | 過告                              | C H             | 50-1 <u>3</u> | (全部) 7     | 督注      | 实人认证      | 攝作                         |
|                  |                                                       | 2021-08-20<br>09:45:46                                    | 归属地:                                                         |                                 |                 | -54           |            | 暫无 編編   | ● 未认证 去认证 | 详情释放解锁                     |
|                  | -                                                     | 2021-08-13<br>00:59:28                                    | 归属地:                                                         | ĒŖ                              |                 | 4.16<br>1.16  | <u>9</u> 2 | 智无 编辑   | ● 未认证 去认证 | 详情 釋放 锁定                   |
|                  | -                                                     | 2021-08-10<br>10:58:50                                    | 归厘地:                                                         | 北京                              | 已绑定:<br>还可绑定:   | 0次<br>200次 绑定 | ● 未绑定      | 智无 编辑   | ● 未认证 去认证 | 详情 释放 锁定                   |
|                  |                                                       | 2021-08-03<br>11:41:54                                    | 归属地:                                                         | 北京                              | 已鄉定:<br>还可绑定:   | 0次<br>200次 绑定 | ● 未绑定      | 智无 编辑   | ● 未认证 去认证 | 详情 释放 锁定                   |
| ?                | 说明                                                    | 暂不支持                                                      | UC浏览                                                         | 器扫描二                            | 二维码。            |               |            |         |           |                            |

实人认证成功后,您可以在**号码管理**页面,查看认证状态。

## 2.号码池 2.1.号码池管理

您可以根据不同号码使用场景,将号码放进不同的号码池中,根据企业需求对号码池进行配置和管理。本文 为您详细介绍号码池管理的操作流程。

### 添加号码池

- 1. 登录号码隐私保护控制台。
- 2. 在左侧导航栏, 单击号码池管理。
- 3. 单击添加号码池,根据业务需求选择相关信息。

| 号码池管理           |                  |                  |                    |                           |
|-----------------|------------------|------------------|--------------------|---------------------------|
| AXB中间导导码池<br>2个 | AXN降私号号码池<br>1 个 | AXN分机号号码池<br>O 个 | 954XN隐私号号码池<br>0 个 | AXO聯私号号码地<br>O 个          |
| 号码池关型: AXB中间号 ~ | 请输入号码池名称或key     | <del>查询</del>    |                    | 添加号码池 企业彩铃管理              |
| 号码池名称           | 添加号码池            |                  |                    | 绑定利用率 ⑦ 摄作                |
| 测试1             | 隐私号关型            | : AXB中间号 V       |                    | 0% 号码管理 号池配置              |
| Mist            | * 号码池名称          | : 请输入号码池名称 0/16  |                    | 0% 号码管理 号池配置              |
|                 |                  |                  | <b>満加</b> 取消       | 共有2条、毎页显示: 10 ~ 〈 上一页 1 下 |
|                 |                  |                  |                    |                           |

4. 单击添加。

### 号码池管理

在号码池管理页面,您可以查看整体号码池情况,包括号码池名称、号码池Key、号码池详情等信息。

| ┃ 号码池管理          |                 |                   |                    |                                       |                  |               |             |
|------------------|-----------------|-------------------|--------------------|---------------------------------------|------------------|---------------|-------------|
| AXB中间号号码池<br>6 个 | AXN隐私号号码池<br>6个 | axn分机号号码池<br>32 个 | 95AXN隐私号号码池<br>33个 | AXG隐私号号码池<br>5个                       | X模式中间号号码池<br>1 个 | 商城号号码池<br>5 ↑ | 电商AXN分机导导码池 |
| 号码池类型: AXB中间号    | ✓ 请输入号码》        | 的名称或key           |                    |                                       |                  |               | 号码池 企业彩铃管理  |
| 号码池名称            |                 | 号码池Key            |                    | 号码池洋情                                 |                  | 绑定利用率 🕐       | 操作          |
|                  |                 |                   |                    | 号码个数: 10<br>x号码分配模式: 严格匹<br>短信模式: 智能短 | 配模式<br>信         | 0.06%         | 号码管理 号池配置   |
| #126.00          |                 |                   |                    | 号码个数: 6<br>x号码分配模式: 智能匹<br>短信模式: 智能短  | 配模式<br>信         | 0%            | 号码管理 号池配置   |
|                  |                 |                   |                    | 号码个数: 8<br>x号码分配模式: 默认匹<br>短信模式: 关闭   | 配模式              | 0%            | 号码管理 号池配置   |
|                  |                 |                   |                    | 号码个数: 1<br>x号码分配模式: 默认匹<br>短信模式: 关闭   | 配模式              | 0%            | 号码管理 号池配置   |

### ? 说明

- AXN隐私号和AXN分机号,还可以进行黑名单管理。
- AXG隐私号还可以对G号码组管理。
- 号码池暂不支持删除。

## 号码池配置

● 号池配置。

选择您需要配置的号码池,单击号池配置。您可以配置以下号码池功能:

• X号码分配模式。更多信息,请参见隐私号码分配模式选择。

| X号码分配模式                                                  |
|----------------------------------------------------------|
|                                                          |
| ○ 默认匹配模式                                                 |
| 首先选择指定城市/A号码同城市X号码,如当前城市无号码,则随机分配。                       |
| ○ 严格匹配模式                                                 |
| 默认分配指定城市/A号码所在城市号码,如该城市无号码,返回绑定失败。                       |
| ○ 智能匹配模式                                                 |
| 首先选择指定城市/A号码同城市的X号码,如当前城市无号码,则选择该城市所在省会号码;如省会号码不足,则随机分配。 |
| 保存 取消                                                    |

• 短信模式。更多信息,请参见短信截取功能。

| 短信模式                                                                         |
|------------------------------------------------------------------------------|
|                                                                              |
| ○ 关闭                                                                         |
| 不开通短信服务。                                                                     |
| ● 短信載取                                                                       |
| 1、资费: 0.025元条; 短信条数说明: 按照运营商计费规则, 70个字符 (含标点、签名) 为1条, 超过则计算为多条;              |
| 2、开通短信截取功能之后,将可以通过【概览】-【短信内容报告】收取X号码接收短信的记录;                                 |
| 3、开通短信截取后,截取的短信内容将通过消息队列的形式推送给您,消息队列可以在【概览】页-【短信内容报告】设置。                     |
| 全量短信截取。开启后发送失败的短信也会截取,例如无绑定信息等无效短信也会截取推送给您。                                  |
| ●智能疫信                                                                        |
| 根据截取的短信确定下发的内容,并通过行业短信通道自动下发。                                                |
| 1、资费: 0.1元/条; 短信条数说明: 按照运营商计费规则, 70个字符 (含标点、签名) 为1条, 超过则计算为多条;               |
| 2、开通智能短信下发后,截取的短信将通过行业短信通道自动下发,根据运营商短信通道拦截规则,涉嫌违规违法内容的短信会被拦截;                |
| 3、同时通过消息队列的形式推送给您,消息队列可以在【概览】页-【短信内容报告】设置,下发的短信签名统一为【 <mark>号码隐私保护】</mark> ; |
| 4、根据运营商短信通道要求,下发的短信会带有【回T退订】后缀,用户退订后,将不再收到相关短信;                              |
| 5、短信发送后,不支持回复。                                                               |
| 6、智能短信如果发送失败,将会以智能短信发送失败报告形式返回短信内容,不计入智能短信费用,按照短信截取费用收取。                     |
| 智能短信白名单。匹配白名单关键字/词的短信会放行下发。设置白名单                                             |
| 智能短信确认后再发送。待发送短信内容会先进行短信截取,调用确认发送接口后再通过短信通道下发。                               |
|                                                                              |
| 保存取消                                                                         |
|                                                                              |
|                                                                              |

#### 企业彩铃音设置。

| 企业彩铃音设置        |                |
|----------------|----------------|
| A号码拨打X彩铃<br>默认 | B号码拨打X彩铃<br>默认 |
| 设置             | 设置             |

○ 号池警告设置。

| 号池警告设置       |         |
|--------------|---------|
| 号码池绑定利用率达到   | %会进行告答。 |
| <b>保存</b> 取消 |         |

- G号码组管理。
  - i. 号码池类型选择AXG隐私号。
  - ii. 单击G号码组管理。
  - iii. 单击新增号码组,根据页面提示填写号码组信息。

| G号码组管理         |     |          |                                      |              |    |                                                         |
|----------------|-----|----------|--------------------------------------|--------------|----|---------------------------------------------------------|
| 号码池管理 > G号码组管理 |     |          |                                      |              |    |                                                         |
|                | 查询  |          |                                      |              |    | 新増G号码组                                                  |
| 号码组名称          | GID |          | 创建时间                                 |              | 备注 | 操作                                                      |
|                |     | 新増号码组    |                                      |              |    |                                                         |
|                |     | * 号码组名称: | 请输入号码组名称                             | 0/16         |    |                                                         |
|                |     | 添加号码:    | 单次最多可添加200个号码,您还可添加 <mark>200</mark> | ŕ.           |    |                                                         |
|                |     |          | 请编入号码                                |              |    |                                                         |
|                |     |          |                                      |              |    |                                                         |
|                |     |          |                                      |              |    |                                                         |
|                |     |          |                                      |              |    | 07E70                                                   |
|                |     |          | 提示: 一行输入一个号码, 多个号码请换行用               | i <b>开</b> . |    |                                                         |
|                |     |          |                                      |              |    | <mark>ا</mark> ر کې د د د د د د د د د د د د د د د د د د |
|                |     |          |                                      | 保存 取消        |    |                                                         |
|                |     |          |                                      |              |    |                                                         |
|                |     |          |                                      |              |    | Ē                                                       |
|                |     |          |                                      |              |    |                                                         |
|                |     |          |                                      |              |    |                                                         |

iv. 单击保存。添加号码组内的号码后,可以针对号码进行删除、查询、等操作。

- 企业彩铃管理。
  - i. 在号码池管理页面, 单击**企业彩铃管理**。
  - ii. 单击添加铃音。

iii. 您可以通过上传彩铃或上传文本转语音的方式,设置企业彩铃音。

| ▲ 企业彩铃管理       |              |                                                     |                   |         |        |                         |      |
|----------------|--------------|-----------------------------------------------------|-------------------|---------|--------|-------------------------|------|
| 号码池管理 > 企业彩铃管理 |              |                                                     |                   |         |        |                         | 添加设育 |
| 放音编码           | 彩钟内容/文件名     | 工单号                                                 | 创建时间              | 1       | 状态     | 操作                      |      |
| 10000002       | 默认           | 企业彩铃音设置                                             |                   | ×       | ● 审核通过 | <b>播放 删除</b>            |      |
| 10000001       | <b>2</b> 63人 | ● 上傳彩铃                                              | ○ 上传文本特语音         |         | ● 审核通过 | 精故 影除                   |      |
|                |              | 请选择wav稽式且小于2M的故音文件,」                                | 上传过程中请勿关闭津畲,否则会导致 | 之件上传失败。 |        | 共有2条。每页显示: 10 ~ 〈 上一页 1 |      |
|                |              | (分入文件<br>第110个工作日完成审核<br>审核工作时间: 周一至周五900-23.00 (分) | 定节假日顺趾)           |         |        |                         |      |
|                |              |                                                     |                   |         |        |                         |      |

iv. 单击确定。

## 2.2. 短信截取

为隐私号码开通短信截取功能后,可以对隐私号码接收的短信进行截取。本文为您详细介绍如何开通短信截取功能。

? 说明

- 短信截取支持对不同号池进行单独配置,可以根据需求场景进行区分。
- 短信截取属于收费功能,按量计费,标准价格为0.025元/条。95AXN类产品暂不支持该功能。

## 开通短信截取

- 1. 登录号码隐私保护控制台。
- 2. 在左侧导航栏,选择号码池管理。
- 3. 在号码池管理页面,单击号池配置。

| 号码池管理         |                   |           |                            |                   |            |                        |                    |       |
|---------------|-------------------|-----------|----------------------------|-------------------|------------|------------------------|--------------------|-------|
| AXB中间号号码池     | AXN隐私号号码池         | AXN分机号号码池 |                            | 95AXN隐私号号码池       |            | AXG隐私号号码               | 也                  |       |
| 2☆            | 1↑                | 0         |                            | 0                 |            | <b>1</b> $_{\uparrow}$ |                    |       |
| 号码池类型: AXB中间号 | ➤ 请输入号码池名称或key 查询 |           |                            |                   |            | 添加号码池                  | 企业彩铃管理             | ₿新    |
| 号码池名称         | 号码池Key            |           | 号码池洋情                      |                   | 绑定利用率(     | ?) 操作                  |                    |       |
| 测试1           | FC100000137458124 |           | 号码个数:<br>x号码分配模式:<br>短信模式: | 0<br>默认匹配模式<br>关闭 | 0%         | 号码管理                   | - 号池配置             |       |
| 测试            | FC100000137428124 |           | 号码个数:<br>x号码分配模式:<br>短信模式: | 0<br>默认匹配模式<br>关闭 | 0%         | 号码管理                   | 号池配置               | NE    |
|               |                   |           |                            |                   | 共有2条,每页显示: | 10 🗸                   | く <sub>上一页</sub> 1 | 人 页—才 |

- 4. 在号池配置页面,在短信模式区域,单击设置。
- 5. 开启短信截取开关。

| 短信模式               |                                                                      |
|--------------------|----------------------------------------------------------------------|
|                    |                                                                      |
| ○ 关闭               |                                                                      |
| 不开通短信服务。           |                                                                      |
| ● 短信截取             |                                                                      |
| 1、资费: 0.025元/条     | ;; 短信条数说明: 按照运营商计费规则, 70个字符 (含标点、签名) 为1条, 超过则计算为多条;                  |
| 2、开通短信截取功能         | 能之后,将可以通过【概览】-【短信内容报告】收取X号码接收短信的记录;                                  |
| 3、开通短信截取后,         | 截取的短信内容将通过消息队列的形式推送给您,消息队列可以在【概览】页-【短信内容报告】设置。                       |
| ● 全量短信截取           | 1。开启后发送失败的短信也会截取,例如无绑定信息等无效短信也会截取推送给您。                               |
| ○ 智能短信             |                                                                      |
| 根据截取的短信确定          | 下发的内容,并通过行业短信通道自动下发。                                                 |
| 1、资费: 0.1元/条;      | 短信条数说明: 按照运营商计费规则, 70个字符 (含标点、签名) 为1条, 超过则计算为多条;                     |
| 2、开通智能短信下发         | 近,截取的短信将通过行业短信通道自动下发,根据运营商短信通道拦截规则,涉嫌违规违法内容的短信会被拦截;                  |
| 3、同时通过消息队列         | 削的形式推送给您,消息队列可以在【概览】页-【短信内容报告】设置,下发的短信签名统一为 【 <mark>号码隐私保护】</mark> ; |
| 4、根据运营商短信通         | 暂遵要求,下发的短信会带有【回T退订】后缀,用户退订后,将不再收到相关短信;                               |
| 5、短信发送后,不支         | 2持回复。                                                                |
| 6、智能短信如果发送         | 送失败,将会以智能短信发送失败报告形式返回短信内容,不计入智能短信费用,按照短信截取费用收取。                      |
| 智能短信白名             | ;单。匹配白名单关键字/间的短信会放行下发。 <mark>设置白名单</mark>                            |
| 智能短信确认             | 后再发送。待发送短信内容会先进行短信截取,调用确认发送接口后再通过短信通道下发。                             |
|                    |                                                                      |
| 保存取消               |                                                                      |
|                    |                                                                      |
| 单击保存。              |                                                                      |
| 豆信截取开启后            | <i>,</i> 可以在 <b>概览 &gt; 短信内容报告</b> 消息队列中接收短信消息。                      |
|                    |                                                                      |
| 云通信消息接收            |                                                                      |
| 呼叫发起时话单报告          | 呼叫结束后话单报告 录音状态报告 录音ASR状态报告 短信内容报告 计费通话报告 计费短信报告                      |
| 短信内容报告             |                                                                      |
| MNO <sup>没自由</sup> |                                                                      |
| WINS)自忠队(          | が用設にする。ななに用きるイン目前で、「「「「気」用を成分っていた(」」はず場合、「子公AF(人口。                   |
| PEST RI 201        | ).                                                                   |

6.

| 云通信消息接收                                                         |  |  |  |  |  |  |  |
|-----------------------------------------------------------------|--|--|--|--|--|--|--|
| 呼叫发起时话单报告 呼叫结束后话单报告 录音状态报告 录音ASR状态报告 短信内容报告 计费通话报告 计费通话报告       |  |  |  |  |  |  |  |
| 短信内容报告                                                          |  |  |  |  |  |  |  |
| MNS消息队列消费模式。接收消息队列信息,请下载消息服务SDK进行程序编写,详见API文档。                  |  |  |  |  |  |  |  |
| 默认队列 ⑦:                                                         |  |  |  |  |  |  |  |
| +新建队列 (最多新建10个队列)                                               |  |  |  |  |  |  |  |
| HTTP批量推送模式。无需每次发送请求都传callback_url,此URL将被以POST形式请求,详见帮助文档。    测试 |  |  |  |  |  |  |  |
|                                                                 |  |  |  |  |  |  |  |

## 2.3. 智能短信

为隐私号码开通智能短信功能后,可以获取隐私号码接收的短信,并通过行业短信通道进行智能下发。本文 为您详细介绍如何开通智能短信功能。

? 说明

- 智能短信支持对不同号码池进行单独配置。
- 智能短信属于收费功能,按量计费,标准价格0.1元/条。95AXN类产品暂不支持该功能。

## 开通智能短信

#### 1. 登录号码隐私保护控制台。

- 2. 在左侧导航栏,选择号码池管理。
- 3. 在号码池管理页面,单击号池配置。

| 号码池管理            |                   |                  |                            |                           |            |                 |        |       |
|------------------|-------------------|------------------|----------------------------|---------------------------|------------|-----------------|--------|-------|
| AXB中间号号码池<br>2 个 | axn隐私号号码池<br>1 个  | AXN分机号号码池<br>O 个 |                            | 95AXN隐私号号码池<br><b>0</b> 个 |            | AXG隐私号号码<br>1 个 | 也      |       |
| 号码池类型: AXB中间号    | ✓ 请输入号码池名称或key 查询 |                  |                            |                           | I          | 添加号码池           | 企业彩铃管理 | ₿新    |
| 号码池名称            | 号码池Key            |                  | 号码池洋情                      |                           | 绑定利用率(     | 2 操作            |        |       |
| 测试1              | FC100000137458124 |                  | 号码个数:<br>x号码分配模式:<br>短信模式: | 0<br>默认匹配模式<br>关闭         | 0%         | 号码管理            | 号池配置   |       |
| 测试               | FC100000137428124 |                  | 号码个数:<br>x号码分配模式:<br>短信模式: | 0<br>默认匹配模式<br>关闭         | 0%         | 号码管理            | 号池配置   | NE    |
|                  |                   |                  |                            |                           | 共有2条,每页显示: | 10 ~            | 〈上一页 1 | 下—页 > |

#### 4. 在号池配置页面,在短信模式区域,单击设置。

#### 5. 开启智能短信开关。

|   | 关闭                                                                            |
|---|-------------------------------------------------------------------------------|
|   | 不开通短信服务。                                                                      |
|   | 短信截取                                                                          |
|   | 1、资费: 0.025元/条; 短信条数说明: 按照运营商计费规则, 70个字符 (含标点、签名) 为1条, 超过则计算为多条;              |
|   | 2、开通短信截取功能之后,将可以通过【概览】-【短信内容报告】收取X号码接收短信的记录;                                  |
|   | 3、开通短信截取后,截取的短信内容将通过消息队列的形式推送给您,消息队列可以在【概览】页-【短信内容报告】设置。                      |
|   | 全量短信截取。开启后发送失败的短信也会截取,例如无绑定信息等无效短信也会截取推送给您。                                   |
| ) | 智能短信                                                                          |
|   | 根据截取的短信确定下发的内容,并通过行业短信通道自动下发。                                                 |
|   | 1、资费: 0.1元/条; 短信条数说明: 按照运营商计费规则, 70个字符 (含标点、签名) 为1条, 超过则计算为多条;                |
|   | 2、开通智能短信下发后,截取的短信将通过行业短信通道自动下发,根据运营商短信通道拦截规则,涉嫌违规违法内容的短信会被拦截;                 |
|   | 3、同时通过消息队列的形式推送给您,消息队列可以在【概览】页-【短信内容报告】设置,下发的短信签名统一为 【 <mark>号码隐私保护】</mark> ; |
|   | 4、根据运营商短信通道要求,下发的短信会带有【回T退订】后缀,用户退订后,将不再收到相关短信;                               |
|   | 5、短信发送后,不支持回复。                                                                |
|   | 6、智能短信如果发送失败,将会以智能短信发送失败报告形式返回短信内容,不计入智能短信费用,按照短信截取费用收取。                      |
|   | 智能短信白名单。匹配白名单关键字/词的短信会放行下发。设置白名单                                              |
|   | 智能短信确认后再发送。待发送短信内容会先进行短信截取,调用确认发送接口后再通过短信通道下发。                                |
| 1 | <del>R存</del> 取消                                                              |

7. 单击保存。

短信截取开启后,可以在概览 > 短信内容报告消息队列中接收短信消息。

| 云通信消息接收                                                     |  |  |  |  |  |
|-------------------------------------------------------------|--|--|--|--|--|
|                                                             |  |  |  |  |  |
| 呼叫发起时话单报告 呼叫结束后话单报告 录音状态报告 录音ASR状态报告 短信内容报告 计费通话报告 计费短信报告   |  |  |  |  |  |
|                                                             |  |  |  |  |  |
| · 行信由変現告                                                    |  |  |  |  |  |
|                                                             |  |  |  |  |  |
| MNS消息队列消费模式。接收消息队列信息,请下载消息服务SDK进行程序编写,详见API文档。              |  |  |  |  |  |
|                                                             |  |  |  |  |  |
| 默认队列 ①:                                                     |  |  |  |  |  |
| + <del>新建队列</del> (是农新建10个队列)                               |  |  |  |  |  |
|                                                             |  |  |  |  |  |
| HTTP批量推送模式。无需每次发送请求都传callback_url,此URL将被以POST形式请求,详见帮助文档。测试 |  |  |  |  |  |
|                                                             |  |  |  |  |  |

## API接口

如需通过API的方式实现智能短信功能,请参见ConfirmSendSms。

## 2.4. 分配模式

您可以根据自己的业务需要选择不同的隐私号码分配模式,本文为您详细介绍如何开通隐私号码分配模式。

### 开通分配模式

- 1. 登录号码隐私保护控制台。
- 2. 在左侧导航栏,选择号码池管理。
- 3. 在号码池管理页面,单击号池配置。

| 号码池管理            |                   |                  |                            |                   |          |                |           |      |
|------------------|-------------------|------------------|----------------------------|-------------------|----------|----------------|-----------|------|
| axb中间号号码池<br>2 个 | axn隐私号号码池<br>1 介  | AXN分机号号码池<br>O 个 |                            | 95AXN隐私号号码池<br>0个 |          | axg‱<br>1 ↑    | 私号号码池     |      |
| 号码池类型: AXB中间号    | ➤ 请输入号码池名称或key 查询 |                  |                            |                   |          | 添加号            | 码池 企业彩铃管理 |      |
| 号码池名称            | 号码池Key            |                  | 号码池洋情                      |                   | 绑定利      | 用率 ⑦           | 操作        |      |
| 测试1              | FC100000137458124 |                  | 号码个数:<br>x号码分配模式:<br>短信模式: | 0<br>默认匹配模式<br>关闭 | 0%       |                | 号码管理 号池配置 |      |
| 测试               | FC100000137428124 |                  | 号码个数:<br>x号码分配模式:<br>短信模式: | 0<br>默认匹配模式<br>关闭 | 0%       |                | 号码管理 号池配置 | NE   |
|                  |                   |                  |                            |                   | 共有2条,每页显 | ⊼: <b>10 ∨</b> | く 上一页 1   | 下页 > |

- 4. 在号池配置页面, 在X号码分配模式区域, 单击设置。
- 5. 根据您的业务需求,选择不同的隐私号码分配模式。

| X号码分配模式                                                  |
|----------------------------------------------------------|
|                                                          |
| ● 默认匹配模式                                                 |
| 首先选择指定城市/A号码同城市X号码,如当前城市无号码,则随机分配。                       |
| ○ 严格匹配模式                                                 |
| 默认分配指定城市/A号码所在城市号码,如该城市无号码,返回绑定失败。                       |
| ○ 智能匹配模式                                                 |
| 首先选择指定城市/A号码同城市的X号码,如当前城市无号码,则选择该城市所在省会号码;如省会号码不足,则随机分配。 |
| 保存取消                                                     |

6. 单击**保存**。

## 3.费用统计

本文为您介绍了号码隐私保护的账单详细信息,其中包括全量统计、分类统计和套餐包资费,帮助您快速了 解资金的使用情况。

## 全量统计

#### ? 说明

- 消费金额仅供参考,最终以月底结算账单为准。
- 最终抵扣代金券的结算费用,请前往阿里云费用中心查看详细账单。
- 1. 登录号码隐私保护控制台。
- 2. 在左侧导航栏,单击统计。
- 3. 选择全量统计,查看隐私号码全量统计信息,包括产品类型、号码池、计费项目以及对应的金额。

| 统计                                                          |               |                        |      |            |        |         |  |
|-------------------------------------------------------------|---------------|------------------------|------|------------|--------|---------|--|
| 全量施计 分类统计 你看包资质                                             |               |                        |      |            |        |         |  |
| ① 计器说明: 涵器全部仅供参考,最终以月愈始国际学为单、最终能因代全等的始目属用,请的任何里云最用中心满量总监查查, |               |                        |      |            |        |         |  |
| 第回目号: 2021-09 ✓ ●60 章書現年 号出                                 |               |                        |      |            |        |         |  |
| 产品类型                                                        | 号码池           | 计费项目                   | 计费次数 | 计费单位       | 金額     | 操作      |  |
| AXB+RB§                                                     |               | AXB(170/171虚商号码)-号码占用靠 | 1    | $\uparrow$ | 5.00   | 洋情      |  |
|                                                             |               | AXB(170/171虛商号码)-号码占用器 | 1    | <b>个</b>   | 5.00   | 洋情      |  |
|                                                             |               | AXB(运营商号码)-号码占用费       | 1    | <b>个</b>   | 15.00  | 洋街      |  |
|                                                             |               | 优惠费用                   | -    | -          | -14.00 | 洋情      |  |
|                                                             |               | AXB(170/171虛商号码)-号码占用處 | 7    | <b>^</b>   | 35.00  | 洋情      |  |
|                                                             |               | AXB(运营商号码)-号码占用费       | 2    | $\uparrow$ | 30.00  | ¥ (IEW) |  |
|                                                             |               | 优惠费用                   | -    | -          | -45.50 | 洋情 卷    |  |
|                                                             | 11-11-11-11-1 | AXB(170/171虚商号码)-号码占用器 | 5    | <b>个</b>   | 25.00  | 洋情      |  |
|                                                             |               | AXB(运营商号码)-号码占用费       | 1    | $\uparrow$ | 15.00  | 洋情      |  |
|                                                             |               | AXB(170/171盧商号码)-号码占用義 | 6    | $\uparrow$ | 30.00  | *,      |  |
|                                                             |               | AXB(运营商号码)-号码占用器       | 2    | $\uparrow$ | 30.00  |         |  |
|                                                             |               | 优谢费用                   | -    |            | -42.00 | 洋情      |  |

4. 在**全量统计**页签左上角,单击查看账单,可以跳转到阿里云费用中心。

5. 在全量统计页签左上角,单击导出,可以导出当月的详细账单。

⑦ 说明 导出账单按照一个号池(用户)一个文件的方式进行展示,文件名为号池Key+年月,例 如: FC100000028468014(号池Key)+201802(2月份).csv。

## 分类统计

在**分类统计**页签,您可以根据隐私号类型和号码池,查看所选日期的计费号码个数、接通率、通话时长、通 话费用等信息。

| 统计                                                                         |                                           |                                                     |                                             |                                                      |                                                                    |                                                        |                                                                                                    |
|----------------------------------------------------------------------------|-------------------------------------------|-----------------------------------------------------|---------------------------------------------|------------------------------------------------------|--------------------------------------------------------------------|--------------------------------------------------------|----------------------------------------------------------------------------------------------------|
| 全重统计 分类统计                                                                  | + 套餐包资费                                   |                                                     |                                             |                                                      |                                                                    |                                                        |                                                                                                    |
| 隐私号类型: AXB中间号 >                                                            | ZZAXB预发测试 V                               | 上月 本月 自定义                                           |                                             |                                                      |                                                                    |                                                        |                                                                                                    |
| 8                                                                          |                                           |                                                     |                                             |                                                      | ● 计费号码个数 ● 呼叩                                                      | 以次数 🕚 呼叫分钟数 🧲                                          | 短信条数                                                                                                    |
| б                                                                          |                                           |                                                     |                                             |                                                      |                                                                    |                                                        |                                                                                                    |
|                                                                            |                                           |                                                     |                                             |                                                      |                                                                    |                                                        |                                                                                                    |
| 4                                                                          |                                           |                                                     |                                             |                                                      |                                                                    |                                                        |                                                                                                    |
| 2                                                                          |                                           |                                                     |                                             |                                                      |                                                                    |                                                        |                                                                                                    |
| 0 •                                                                        | 2021                                      | -09-02                                              | 2021-09-03                                  |                                                      | 2021-09-04                                                         |                                                        |                                                                                                    |
| 日期                                                                         |                                           |                                                     |                                             |                                                      |                                                                    |                                                        | 2021-09NEW                                                                                              |
|                                                                            | 计费号码个数                                    | 呼叫次数                                                | 接通率                                         | 呼叫时长(分)                                              | 通话费用(元)                                                            | 短信条数                                                   | 2021-09 <mark>NEW</mark><br>问<br>发                                                                      |
| 2021-09-01                                                                 | 计费号码个数<br>1                               | 呼叫次数<br>0                                           | 接遺率<br>0.0%                                 | 呼叫时长(分)<br>0                                         | 通话费用(元)<br>0.00                                                    | 短信条数<br>0                                              | 2021-09 <b>NEW</b><br>同<br>卷                                                                            |
| 2021-09-01<br>2021-09-02                                                   | 计 <del>期号码</del> 个数<br>1<br>0             | 呼叫次数<br>0<br>0                                      | 接通率<br>0.0%<br>0.0%                         | 呼叫时长(分)<br>0<br>0                                    | 通话费用(元)<br>0.00<br>0.00                                            | 短信条数<br>0<br>0                                         | 2021-09 <b>(NEW)</b><br>问<br>卷                                                                          |
| 2021-09-01<br>2021-09-02<br>2021-09-03                                     | 计最号码个数<br>1<br>0<br>8                     | 呼叫次数<br>0<br>0<br>0                                 | 接通率<br>0.0%<br>0.0%<br>0.0%                 | 呼叫时长(5)<br>0<br>0<br>0                               | 通话费用(元)<br>0.00<br>0.00<br>0.00                                    | 短信条数<br>0<br>0<br>0                                    | 2021-03(NEW)<br>6<br>8<br>8                                                                             |
| 2021-09-01<br>2021-09-02<br>2021-09-03<br>2021-09-04                       | 计提号码个数<br>1<br>0<br>8<br>0                | 呼叫次数<br>0<br>0<br>0<br>0                            | 接通率<br>0.0%<br>0.0%<br>0.0%                 | 呼叫時长(分)<br>0<br>0<br>0<br>0<br>0                     | 遺活調用(元)<br>0.00<br>0.00<br>0.00<br>0.00                            | 短信条数<br>0<br>0<br>0<br>0<br>0                          | 2021-03                                                                                                 |
| 2021-09-01<br>2021-09-02<br>2021-09-03<br>2021-09-04<br>2021-09-05         | 计提号码个数<br>1<br>0<br>8<br>0<br>0           | UFAU次数<br>0<br>0<br>0<br>0<br>0<br>0                | 接通率<br>0.0%<br>0.0%<br>0.0%<br>0.0%<br>0.0% | 呼叫時长(分)<br>0<br>0<br>0<br>0<br>0<br>0                | 通话费用(元)<br>0.00<br>0.00<br>0.00<br>0.00<br>0.00<br>0.00            | 短信条数<br>0<br>0<br>0<br>0<br>0<br>0<br>0                | 2021-09(1977)-<br>(9)<br>##                                                                             |
| 2021-09-01<br>2021-09-02<br>2021-09-03<br>2021-09-04<br>2021-09-05<br>0\\t | 计提号码个数<br>1<br>0<br>8<br>0<br>0<br>0<br>9 | UFAU次数<br>0<br>0<br>0<br>0<br>0<br>0<br>0<br>0<br>0 | 接通率<br>0.0%<br>0.0%<br>0.0%<br>0.0%<br>0.0% | 呼叫时长(5)<br>0<br>0<br>0<br>0<br>0<br>0<br>0<br>0<br>0 | 通話期用(元)<br>通話期用(元)<br>0.00<br>0.00<br>0.00<br>0.00<br>0.00<br>0.00 | 知信条数<br>0<br>0<br>0<br>0<br>0<br>0<br>0<br>0<br>0<br>0 | 2021-04000000<br>60<br>42<br>10<br>10<br>10<br>10<br>10<br>10<br>10<br>10<br>10<br>10<br>10<br>10<br>10 |

## 套餐包资费

在**套餐包资费**页签,查看指定月份的套餐包购买记录,包括套餐包名称、下单价、生效时间、失效时间和状态。

| 统计    |            |      |      |         |     |
|-------|------------|------|------|---------|-----|
| 全量统计  | 分类统计 套督包资费 |      |      |         |     |
|       |            |      |      | 套餐包余量详情 | С刷新 |
| 套督包名称 | 下单价        | 生效时间 | 失效时间 | 状态      |     |
|       |            | 没有数据 |      |         |     |
|       |            |      |      |         |     |

单击套餐包余量详情,可以获取套餐包可用余量和余量比例,以及套餐包的使用详情。

## 4.号码隐私保护服务涵盖城市

通过本文您可以了解号码隐私保护服务涵盖的城市。

### 涵盖城市列表

号码隐私保护服务涵盖城市详细情况,请参见涵盖城市。

### 适用场景

此城市名可用于X号码购买、X号码选号场景。

### 特殊说明

- 此城市列表为目前号码隐私保护支持的城市,未列出城市暂不支持服务。
- 由于线上客户的购买、释放,不同城市的号码资源会动态变换,具体号码余量请以购买时显示的余量为准。
- 城市名称请以列表中的数据为准。
- 此列表会根据服务扩增逐步调整,请及时关注。
- 海南省,由于通信管理的历史因素,省内归属地仅有一个"海口",故地市仅支持海口。